# Virginia Western Educational Foundation Scholarships How to Apply

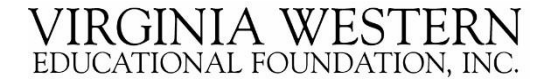

The Educational Foundation scholarship application has **3 parts**.

Part 1: General Application (Profile information) Answer the questions, click "Save" or "Finish and Submit". The system will automatically take you to Part 2 of the application.

Part 2: General Scholarship Conditional Application <u>Complete</u> this page, then click "Finish and Submit".\* You are automatically directed to Part 3 with any recommended opportunities for which you may be qualified to apply.

Part 3: Specific Recommended Apply-To Scholarship Opportunities Click "Apply" for any of the specific recommended opportunities presented to you. You are required to answer one or more questions for the specific scholarship. Remember to click "Finish and Submit" when done.

\* There are some scholarships that the system will automatically match to an applicant when Parts 1 & 2 are completed. No additional questions to be answered.

# Information or documents to gather before beginning the scholarship application:

- 1. Your Virginia Western User Name and Password
- 2. Most recent academic transcript from a college or high school
- 3. 2019 Federal Tax Return showing Adjusted Gross Income (AGI) and signature *or* either 2020-21 FAFSA Student Aid Report (SAR)
- 4. Names and email addresses of 3 persons\* (not family or friends) to serve as references for you. If you are a current Virginia Western student, at least one reference must be a Virginia Western instructor.

\*(Ask the person(s) <u>BEFORE</u> using their name as a reference on application.)

## To access the application, go to: <u>https://virginiawestern.edu/foundation/scholarship/index.php</u>

Click on blue Apply Now button.

### Scholarship Opportunities

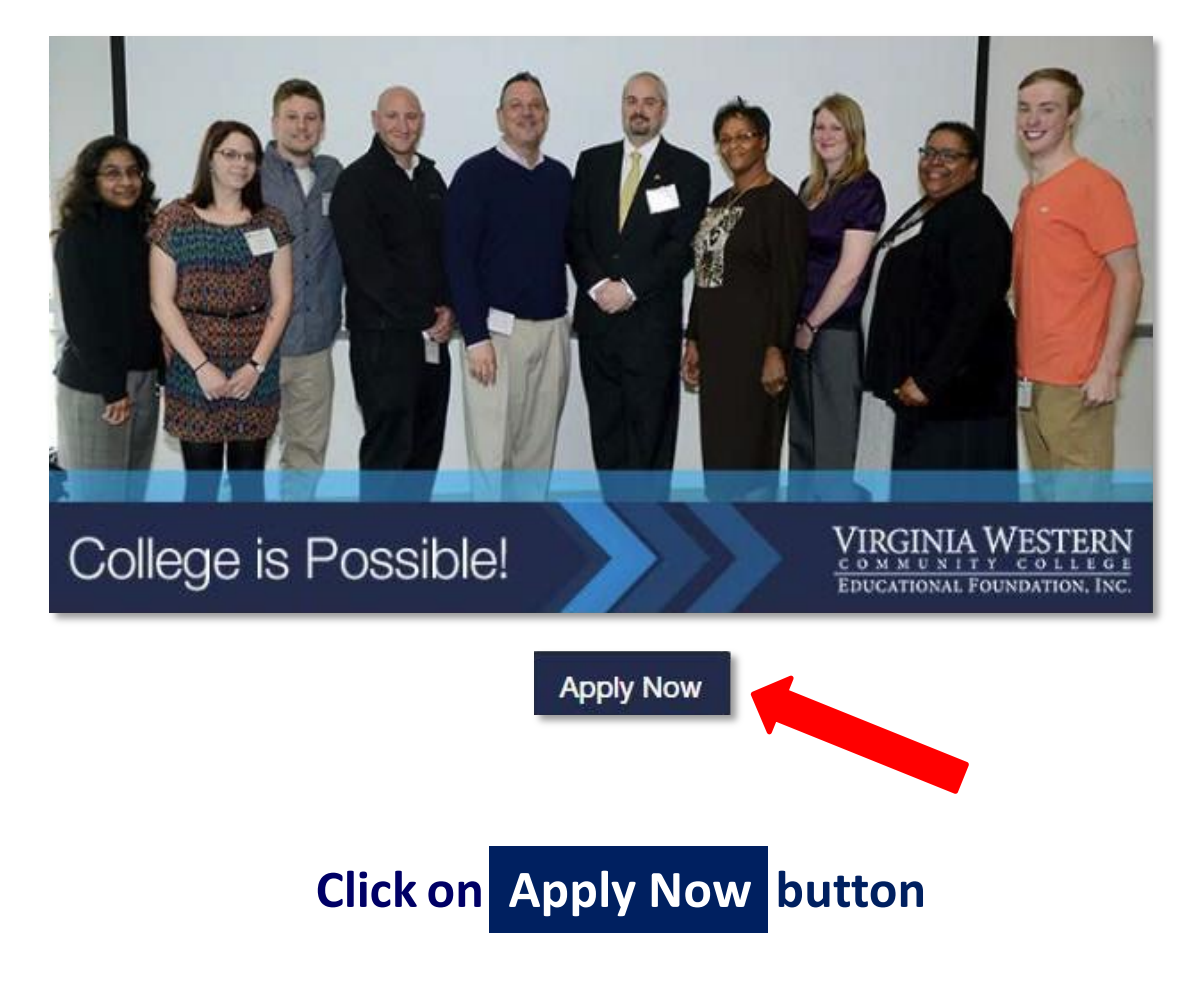

## VIRGINIA WESTERN

### WE'LL TAKE YOU THERE

|                                                                                                  | Applicants and Administrators                                                                                    | References and Review                                                         |
|--------------------------------------------------------------------------------------------------|----------------------------------------------------------------------------------------------------|-------------------------------------------------------------------------------|
| Welcome<br>The 2021 Spring G<br>October 16, 2020.<br>The 2021 CCAP Applicants log on             | eneral Scholarship Application is<br>pplication will be open October 1, 2<br>using their VWCC credentials. If ye | open September 11 –<br>2020 – February 1, 2021.<br>pu are providing a referer |
| or are a reviewer for<br>References and References                                               | or scholarships, please log on usi<br>eviewers.                                                                  | ng the tab above called                                                       |
| Important: *Internet                                                                             | Explorer 11 (IE 11) is not fully compa                                                                           | tible with this scholarshin                                                   |
| application software<br>as: Microsoft Edge,                                                      | . For optimal compatibility, sign in us<br>Google Chrome, Mozilla Firefox or A                                   | ing any newer browser suc<br>pple Safari.                                     |
| application software<br>as: Microsoft Edge,<br>MyVWCC Usernam                                    | e. For optimal compatibility, sign in us<br>Google Chrome, Mozilla Firefox or A                                  | ing any newer browser suc<br>pple Safari.                                     |
| application software<br>as: Microsoft Edge,<br>MyVWCC Usernam<br>Applicant / Adminis             | e. For optimal compatibility, sign in us<br>Google Chrome, Mozilla Firefox or A<br>ne<br>strator MyVWCC Username | ing any newer browser suc<br>pple Safari.                                     |
| application software<br>as: Microsoft Edge,<br>MyVWCC Usernam<br>Applicant / Adminis<br>Password | e. For optimal compatibility, sign in us<br>Google Chrome, Mozilla Firefox or A<br>ne<br>strator MyVWCC Username | ing any newer browser suc<br>pple Safari.                                     |
| application software<br>as: Microsoft Edge,<br>MyVWCC Usernam<br>Applicant / Adminis<br>Password | e. For optimal compatibility, sign in us<br>Google Chrome, Mozilla Firefox or A<br>ne<br>strator MyVWCC Username | ing any newer browser suc<br>pple Safari.                                     |
| application software<br>as: Microsoft Edge,<br>MyVWCC Usernam<br>Applicant / Adminis<br>Password | e. For optimal compatibility, sign in us<br>Google Chrome, Mozilla Firefox or A<br>ne<br>strator MyVWCC Username | ing any newer browser suc<br>pple Safari.                                     |

### Log on with your MyVWCC Username & password

Username example: aei2468 Not: aei2468@email.vccs.edu

Need help with your Virginia Western Username/Password? Go to http://www.virginiawestern.edu/iet-services/myvwcc-help

| Application Progress General Application ③ | You can save your application at any time by clicking Save and Keep Editing at the bottom of the form.<br>Once completed, you can submit your application by clicking Finish and Continue.<br>Note: Required fields are marked with an asterisk.<br>General Application Questions |
|--------------------------------------------|----------------------------------------------------------------------------------------------------|
|                                            | * Last Name ① * Home Phone Number                                                                                                    |
|                                            | Please enter a phone number formatted like 555-5555.         Cell Phone Number (The Educational Foundation may send notifications to the applicant's cell phone. The applicant (1) may reply STOP to cancel, HELP for help. Msg&data rates may apply.)                            |
|                                            | Please enter a phone number formatted like 555-555.<br>Please provide your personal (not Virginia Western) e-mail address.                                                                                                    |
|                                            | From which high school will you or did you graduate? If none of these, please select None of the Above.      T      Is this your first time attending Virginia Western Community College (excluding dual-profilment classes)?                                                     |
|                                            | <ul> <li>Yes</li> <li>No</li> <li>★ What is your most recent cumulative GPA? ①</li> </ul>                                                                                                    |
| sure to select<br>ral Scholarships         | Please enter a number. You can use a decimal, but exclude any other symbols.         * Are you applying for CCAP (Community College Access Program) or General Scholarships? ①         General Scholarships                                                                       |
|                                            |                                                                                                    |
|                                            | 6 2010 - 2016 Academic Works, Inc. All rights reviewed                                                                                                    |

Answer all questions carefully and completely. Click Finish and Submit button.

Advance to the Scholarship Conditional Application.

| My Applications               | <ul> <li>Opportunities</li> </ul>           | ▼ References                                                                                |                                                                                                    |   |
|-------------------------------|---------------------------------------------|---------------------------------------------------------------------------------------------|----------------------------------------------------------------------------------------------------|---|
| Vour general applicat         | ion has been successfully                   | y submitted.                                                                                |                                                                                                    |   |
| Application Progre            | Gene                                        | eral Scholarships                                                                           |                                                                                                    |   |
| General Applic                | ation * Ple                                 | ase upload your most recen                                                                  | academized inscript. If you have completed a GED, or received a high school diploma                             |   |
| <br>General Schola            | Irships (i) Based or<br>been ma<br>possible | News!<br>n your general application, add<br>de available. Please complete<br>opportunities. | ditional applications have<br>e the following to apply for all                                                  |   |
| Other Recomm<br>Opportunities | ended Pleas<br>Self S<br>section            | e enter a whole number—no<br>Supporting Students, please f<br>on.                           | decimals or other symbols.<br>ill out the information below. You MUST answer this section OR Dependent Students |   |
|                               | 1. N<br>Ma<br>2. N                          | larital Status:<br>arried<br>lumber of dependent childrer                                   |                                                                                                    | 1 |

Note that there is a check mark bullet by the completed General Application, a filled in bullet by the active General Scholarships application and an empty bullet by the Other Recommended Opportunities that has not been accessed yet.

| My Applications • O  | vrtunities                                                                                                    |                           |
|----------------------|----------------------------------------------------------------------------------------------------|---------------------------|
| Application Progress | General Scholarships                                                                                                    |                           |
| General Application  | * Please upload your most recent academic transcript indicating cumulative GPA. If you have completed a GED, or a high school diploma through an alternative program, please upload proof of completion.                                                                                                    | recei                     |
| General Scholarships | Add a New File. Must be: .pdf, .docx, .doc<br>If you are a Virginia Western student who has completed at least one semester of coursework, you may provide an UNOFFIC<br>TRANSCRIPT, which is available on your Virginia Western student account student center page, under the Academics section<br>Consult the online MyVWCC Help at www.virginiawestern.edu for more information. If you are a Virginia Western dual-enrolle<br>student, you must provide your most recent high school transcript. If you have not attended Virginia Western, then you must pro-<br>an OFFICIAL TRANSCRIPT from another college or from the high school from which you graduated. | XAL<br>n.<br>ed<br>provid |
| •                    | * How many credits will you enroll in for the 2020 fall semester?                                                                                                    |                           |
|                      | Please enter a whole number, no decimals or other symbols. The number of credits you enroll in helps to determine the schol<br>you are eligible to receive.                                                                                                    | arshi                     |
|                      | * Financial Information - Answer 1 time.                                                                                                    |                           |
|                      | * 1. Number of family members in household (including yourself)                                                                                                    |                           |
|                      | Please enter a whole number, no decimals or other symbols.                                                                                                    |                           |
|                      | * 2. Number of family members in household in college (including yourself)                                                                                                    |                           |
|                      | Please enter a whole number, no decimals or other symbols.                                                                                                    |                           |
|                      | $\star$ 3. Are you a self-supporting student or a dependent student?                                                                                                    |                           |
|                      | <ul> <li>Self-supporting</li> <li>Dependent</li> </ul>                                                                                                    |                           |
|                      | * 4. Total Household Annual Income                                                                                                    |                           |
|                      | ŢŢ                                                                                                    |                           |

Click on "Add a New File" to upload your most recent academic transcript (may be unofficial.)

| B I ⊨ ⊨                                                                                                    | Help Previ                              |
|----------------------------------------------------------------------------------------------------|-----------------------------------------|
|                                                                                                    |                                         |
|                                                                                                    |                                         |
|                                                                                                    |                                         |
|                                                                                                    |                                         |
|                                                                                                    |                                         |
|                                                                                                    | Example Formatting: *bold*, _italics_ F |
| * Are you currently employed?                                                                                                    | Example Formatting: *bold*, _italics_ F |
| <ul> <li>★ Are you currently employed?</li> <li>▼</li> <li>If yes, please fill out the information below.</li> </ul>                                             | Example Formatting: *bold*, _italics_ F |
| * Are you currently employed?                                                                                                    | Example Formatting: *bold*, _italics_ F |
| <ul> <li>★ Are you currently employed?</li> <li>▼</li> <li>If yes, please fill out the information below.</li> <li>How many hours do you work a week?</li> </ul> | Example Formatting: *bold*, _italics_ F |
| * Are you currently employed?                                                                                                    | Example Formatting: *bold*, _italics_ F |

Click on "Add a New File" to upload your 2020-2021 FAFSA Student Aid Report or your or 2019 signed federal tax return.

| B <i>I</i> ⊨ ≔                                                                       | Help Preview Edit                                                                                        |
|--------------------------------------------------------------------------------------|----------------------------------------------------------------------------------------------------|
|                                                                                      |                                                                                                    |
|                                                                                      |                                                                                                    |
|                                                                                      | ,                                                                                                    |
| Words Used: 0 out of 250  * Why is receiving a scholarship importar                  | Example Formatting: *bold*, _ <i>italics</i> _ Full Screen <b>}</b>                                      |
| Words Used: 0 out of 250<br>★ Why is receiving a scholarship importar<br>B I i Ξ i Ξ | Example Formatting: *bold*, _italics_ Full Screen \$ nt to you? (minimum 100 words) Help Preview Edit    |
| Words Used: 0 out of 250<br>★ Why is receiving a scholarship importar<br>B I i = i = | Example Formatting: *bold*, _italics_ Full Screen<br>nt to you? (minimum 100 words)<br>Help Preview Edit |

The two Personal Statements of Interest questions require a minimum of 100 words and maximum 250 words for <u>each</u> answer. You may type directly in the answer boxes or copy and paste your answers into the boxes from a saved document. \* Two References are required. Please enter three names and their e-mail addresses to provide online references. You must submit three names and e-mail addresses to ensure at least two references are successfully submitted. One reference should be completed by a Virginia Western Community College instructor and one reference should be completed by an individual outside of Virginia Western, not a relative or friend. If you have never attended Virginia Western, you may request the references be completed by former teachers, employers, or colleagues at work. Please do not use references from relatives or friends. - Answer 1 time.

#### \* Reference 1:

#### Add a New Reference

Do not use relatives or friends as references. Their recommendations will be disqualified. Reference submittals are the applicant's responsibility.

\* Reference 2:

#### Add a New Reference

Do not use relatives or friends as references. Their recommendations will be disqualified. Reference submittals are the applicant's responsibility.

#### \* Reference 3:

#### Add a New Reference

Do not use relatives or friends as references. Their recommendations will be disqualified. Reference submittals are the applicant's responsibility.

### Ask three persons (not family or friend) to be your references. Click on Add a New Reference for each.

| Recommendation 1: ①     |                 |
|-------------------------|-----------------|
| Add a New Reference     |                 |
| Reference Name          | Reference Email |
|                         |                 |
| * Recommendation 2: (i) |                 |
| Add a New Reference     |                 |
| Reference Name          | Reference Email |
|                         |                 |
| * Recommendation 3: (i) |                 |
| Add a New Reference     |                 |
| Reference Name          | Reference Email |
|                         |                 |

Enter names and e-addresses of the three persons who will be your references. Check spelling and typing of e-address. Be accurate! A wrongly spelled e-address will prevent the request from being sent to your reference. I understand that I am responsible for securing the requested recommendations for my scholarship application and I understand that the recommendations for my scholarship application must be submitted by the application deadline of (current application cycle)

Yes

No

\* How did you hear about the Virginia Western Educational Foundation scholarships? (check all that apply)

Virginia Western Faculty/Staff Member High School Virginia Western Website

To select multiple items, hold control or command and click each one.

\* I understand that in order to fully process and review my scholarship application, the VWCC Education Foundation requires information from my FAFSA and my financial aid file. This information may not be shared without my consent. My consent is voluntary but choosing not to consent means my scholarship application will not be considered. I authorize the VWCC Office of Financial Aid to release information from my FAFSA and my financial aid award amounts, to the VWCC Education Foundation to use for scholarship eligibility and awarding purposes. I understand that the Educational Foundation will not share or sell my financial aid information with a third party.

Yes I understand and acknowledge the above terms & conditions

No

\* I understand that receipt of additional scholarships and awards will cause recalculation of my financial aid eligibility, which may result in a reduction of my previously-awarded financial aid.

Yes

No

## Read these questions carefully as they may impact your financial status!

\* I certify that, to the best of my knowledge, the information provided on this application is complete and accurate. I have read and understand the scholarship guidelines and the criteria for eligibility to receive the scholarship. I authorize Virginia Western Community College and Virginia Western Community College Educational Foundation to share copies of this application, essay and other attachments with any of the scholarship committee members and/or donors. I authorize employees of Virginia Western and the Educational Foundation to review my academic record as needed to determine eligibility. In the case I am awarded a scholarship, I hereby approve Virginia Western Community College and the Educational Foundation to release my name, hometown, and the name and amount of the scholarship I receive to be included in a news release. Furthermore, unless a written statement to the contrary is filed with the Educational Foundation Office, I give authorization to Virginia Western and the Educational Foundation to publish photographs and/or videos of myself for promotional purposes. - Answer 1 time.

| * 1. Electronic Signature            | 1   |  |
|--------------------------------------|-----|--|
|                                      |     |  |
|                                      |     |  |
| * 2. Date                            |     |  |
|                                      |     |  |
|                                      |     |  |
|                                      |     |  |
|                                      |     |  |
| Save and Keep Editing Finish and Sub | mit |  |

## Type your name and current date in the Electronic Signature line and Date line.

(This is same as signing a paper form by hand)

When you feel your application is complete, click Finish and Submit button.

After you click "Finish and Submit", if items or answers are missing, you will immediately see a screen like that below indicating missing items. You must <u>answer all</u> to complete your application.

| My Applications                                                                                                    | <ul> <li>Opportunities</li> </ul>                                                                                                    | ▼ References                                                                                                    |                                                                                                    |                                                    |
|----------------------------------------------------------------------------------------------------|----------------------------------------------------------------------------------------------------|----------------------------------------------------------------------------------------------------|----------------------------------------------------------------------------------------------------|----------------------------------------------------|
| <ul> <li>This application could</li> <li>'How many credits</li> <li>'1. Number of fam</li> <li>'2. Number of fam</li> <li>'3. Are you a self-</li> <li>'4. Total Household</li> </ul> | I not be updated becaus<br>s will you enroll in for the 2<br>ily members in household<br>ily members in household<br>supporting student or a de<br>d Annual Income' should | e of 5 errors:<br>2018 fall semester?' is require<br>(including yourself)' should b<br>in college (including yoursel'<br>spendent student?' should be<br>be answered at least 1 times | ed.<br>e answered at least 1 times.<br>)' should be answered at least 1 times.<br>answered at least 1 times. |                                                    |
| Application Progres                                                                                                    | SS Gene                                                                                                    | ral Scholarships                                                                                                    |                                                                                                    |                                                    |
| General Applica                                                                                                    | tion * Plea<br>throug<br>(AW_F                                                                                                    | ase upload your most recei<br>gh an alternative program, j<br>F18_TEST_DOCUMENT.doc:<br>r or <u>Add a New File</u>                                                                    | nt academic transcript. If you have com<br>please upload proof of completion.<br>ĸ - 6 minutes ago           | npleted a GED, or received a high school diploma ① |
| Corportunities                                                                                                    | ended Plea                                                                                                    | ow many credits will you en se enter a whole number-n-                                                                                                    | o decimals or other symbols.                                                                                 |                                                    |
|                                                                                                    | * F                                                                                                    | inancial Information - Answ                                                                                                    | ver 1 time.<br>Ibers in household (including yourself)                                                       | 1                                                  |
| Applicant Record                                                                                                    |                                                                                                    | Please enter a whole number                                                                                                    |                                                                                                    | Save and Keep Editing Finish and Submit            |

Once all questions are answered, click "Finish and Submit" again. You will automatically be taken to Part 3 of the application to apply for specific recommended opportunities for which you may qualify.

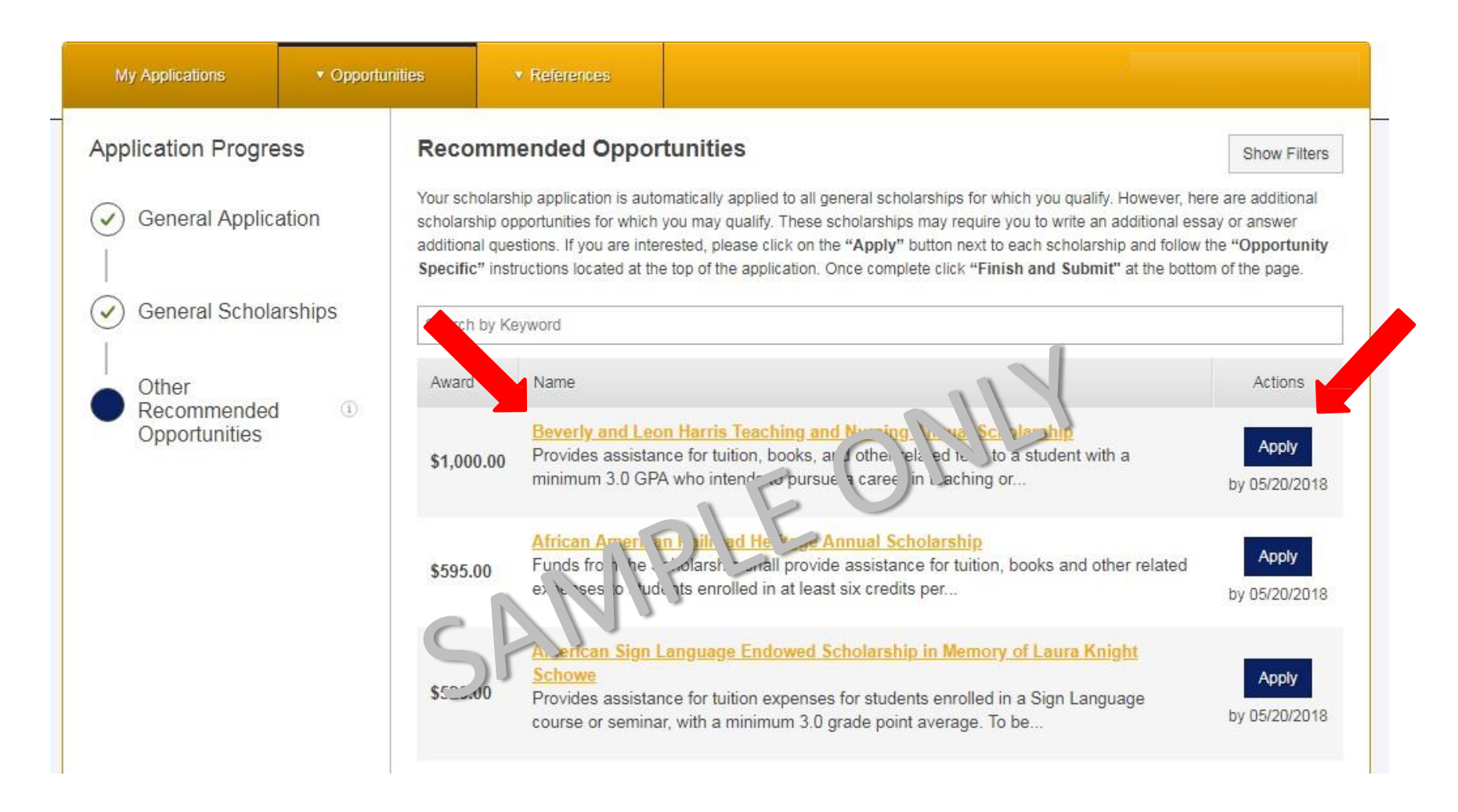

Click on the yellow scholarship name to read the full criteria for each Recommended Opportunity. Click on the blue Apply button to answer the specific questions for any opportunities for which you may qualify.

| My Applications                                                                                                    | * Opportunities                                                                                                    | <ul> <li>References</li> </ul>                                                                                                    |                                                                                                    |                            |        |
|----------------------------------------------------------------------------------------------------|----------------------------------------------------------------------------------------------------|----------------------------------------------------------------------------------------------------|----------------------------------------------------------------------------------------------------|----------------------------|--------|
| Beverly and Leon H<br>Teaching and Nursir<br>Annual Scholarship<br>Description<br>Provides assistance for tuition<br>and other related fees to a stu<br>a minimum 3.0 GPA who inter<br>pursue a career in teaching of<br>Deadline<br>05/20/2018<br>Category<br>New<br>Supporting Documents<br>Profile<br>Profile<br>General Scholarships | Arris<br>You can<br>Once co<br>Note: R<br>Supple<br>t, books,<br>ident with<br>ads to<br><br>* Do y<br>Yes<br>No<br>* Do y<br>Yes<br>No<br>* Do y<br>Yes<br>No | a save your application at any<br>completed, you can submit you<br>lequired fields are marked with<br>commental Questions<br>ou intend to pursue a caree<br>ou intend to pursue a degre | time by clicking Save and Keep Editing at the bottom of<br>r application by clicking Finish and Submit.<br>n an asterisk.<br>r in teaching?<br>e in Nursing or a certificate in Practical Nursing? | 'the form.                 |        |
|                                                                                                    |                                                                                                    |                                                                                                    | Save a                                                                                                    | nd Keep Editing Finish and | Submit |

## When you complete the supplemental question(s) for a recommended opportunity, click Finish and Submit button.

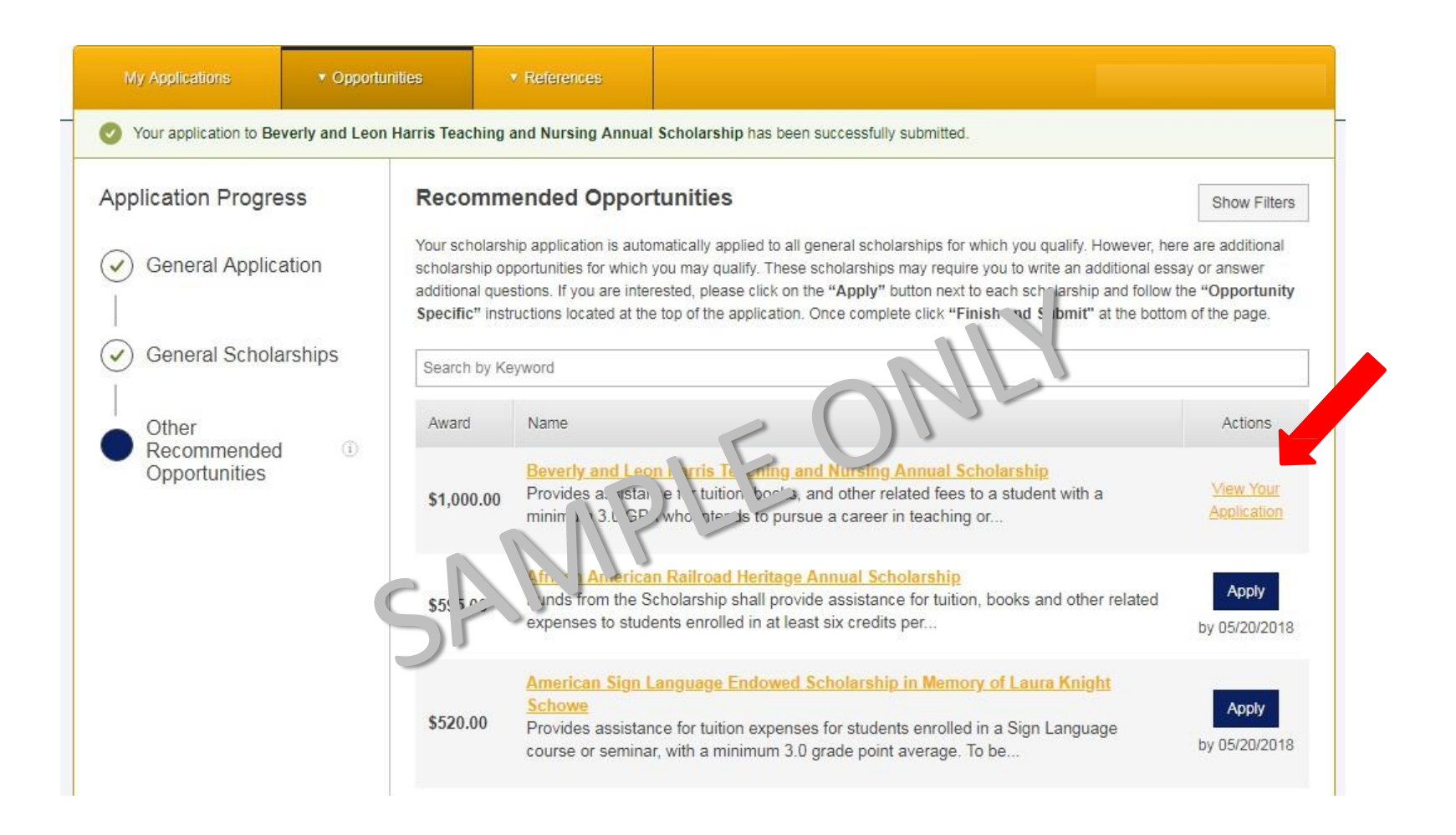

After applying for individual opportunities, you may review a specific opportunity application by clicking on "View Your Application (on right, in yellow, in graphic).

| Status              |               |                             |                                          |
|---------------------|---------------|-----------------------------|------------------------------------------|
|                     |               |                             |                                          |
|                     | Recommended   | l Opportunities Submitted 1 | of 31 Reference Lettere Submitted 0 of 3 |
|                     |               | General Applica             | tions Submitted 2 of 2                   |
| General Application | I <b>S</b> () |                             |                                          |
| Submitted           | Subn          | hitted                      |                                          |
|                     |               |                             |                                          |
| General Applicatio  | n C           | General Scholarships        |                                          |
|                     |               |                             |                                          |
| Update              |               | Update                      |                                          |

During the scholarship application process, you may click on the 3 yellow tabs at top to review your applications, recommended opportunities and references.

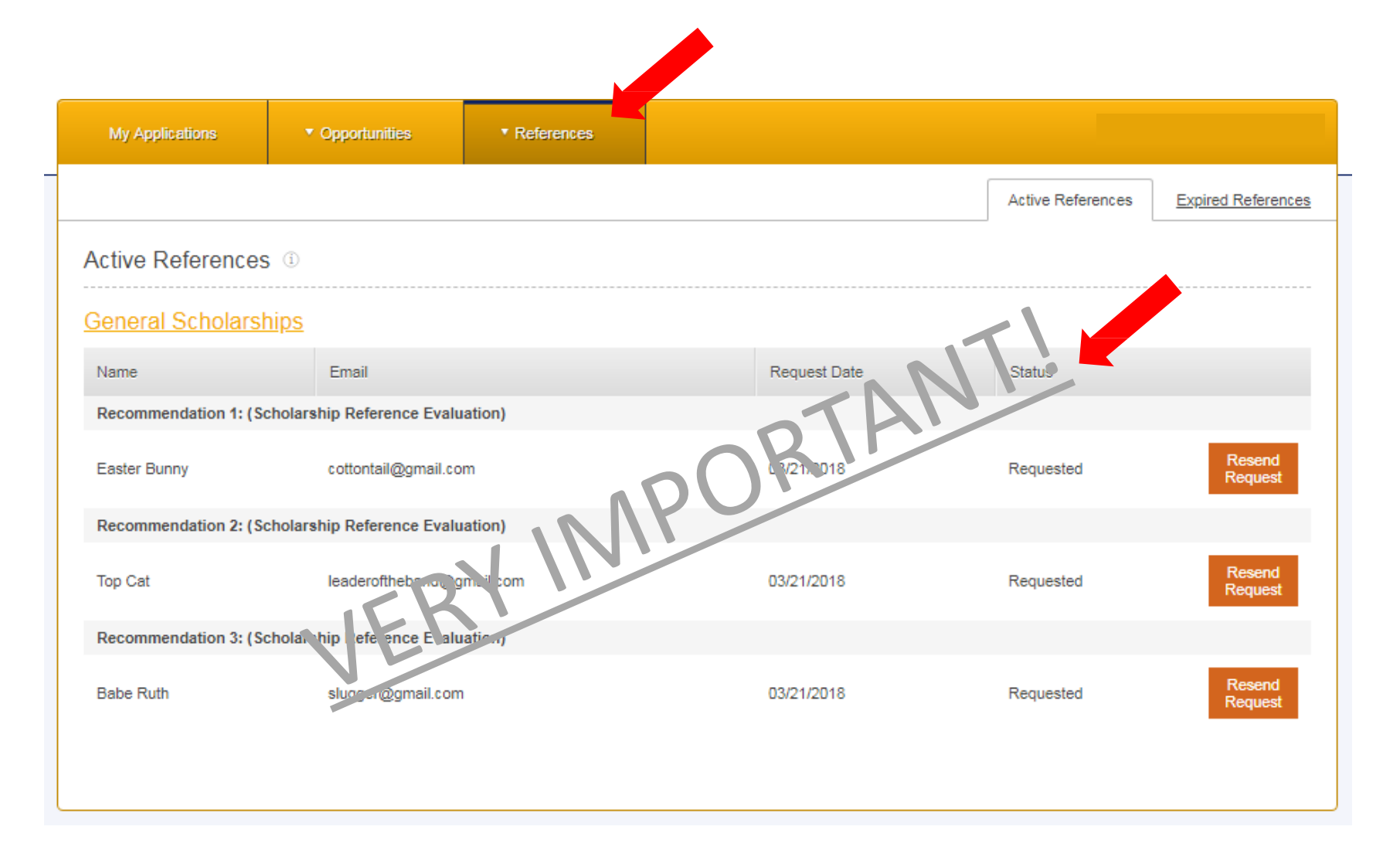

When you submit the General Scholarship application (Part 2), a request is sent to your references asking them to provide the reference evaluation. You may click on the "References" tab at the top of the page (in yellow band) to see the status of your references once your application is submitted.

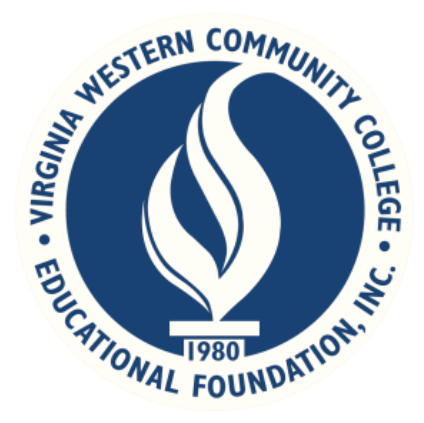

# Thank you for submitting an application for the Educational Foundation Scholarships.

Have questions? Need more information?

## *Contact:* Carolyn Payne

Scholarship & CCAP Coordinator 540-857-6371 cpayne@virginiawestern.edu